## 「マイページ」ご利用登録について

通話明細のご確認、クーポンの追加購入、端末紛失時などの回線中断につきましては、 YOUテレビモバイル「マイページ」からお手続きいただけます。

| マイページへのアクセス | ホームアプリの「マイページ」ボタン、もしくは下記URLからの<br>ご利用登録をお願いします。<br><u>https://mymvno.jp/youtv/mypage/</u>             |
|-------------|----------------------------------------------------------------------------------------------------|
| ご登録に必要な情報   | ご登録には以下の情報が必要となりますので、予めご準備下さい。<br>1. お支払いクレジットカード番号/銀行口座番号<br>2. YOUテレビモバイル回線電話番号<br>3. 普段お使いのメールアドレス |

## < ご利用登録の流れ >

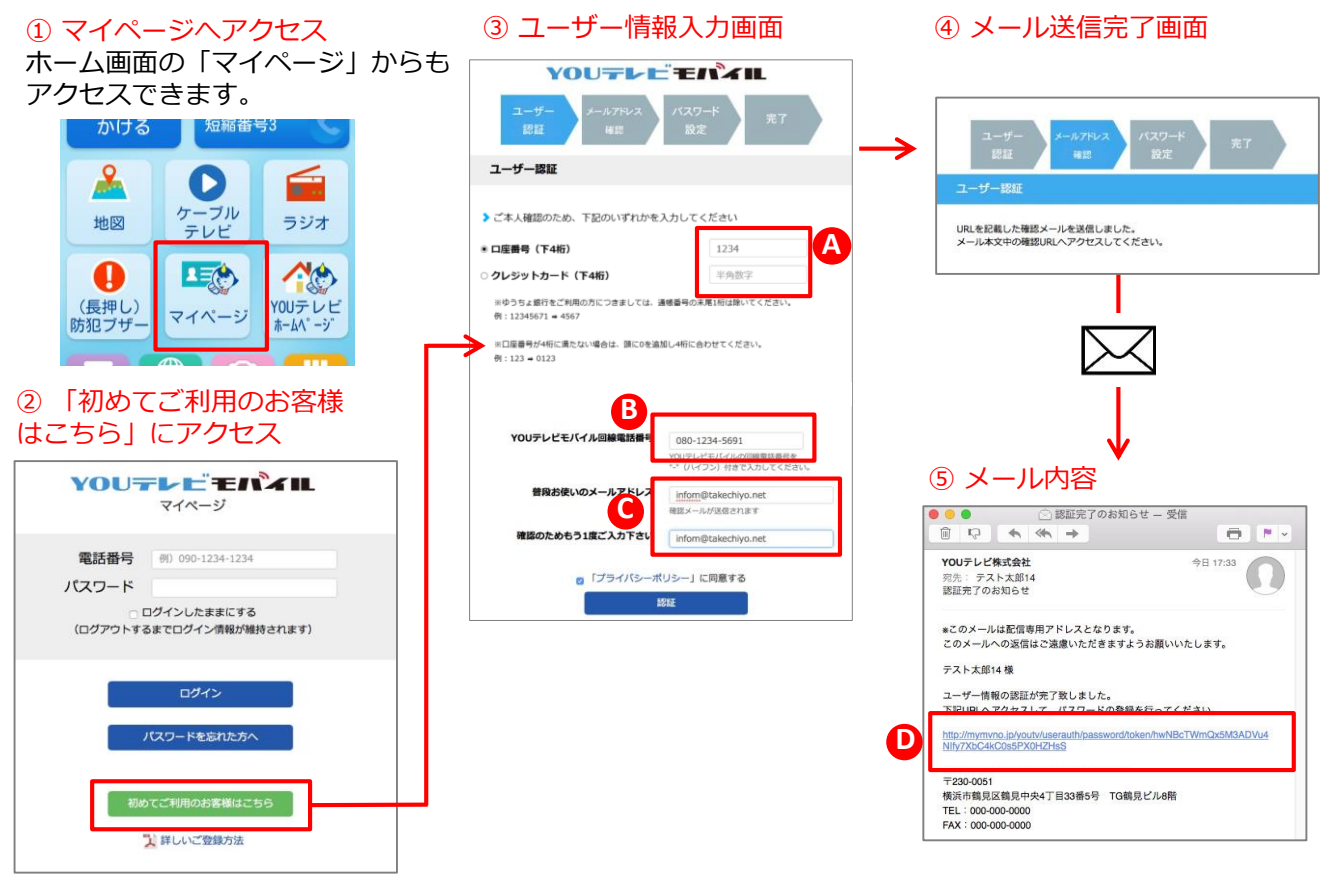

A お支払いにご利用いただくクレジットカード (下4桁)または口座番号(下4桁)を入力しま す。

※ゆうちょ銀行をご利用の方につきましては、通帳番号の 末尾1桁は除いてください。
例:12345671 ⇒ 1234567の下4桁を使用してください。 この場合は末尾の1は除きます。
※口座番号が4桁に満たない場合は、頭に0を追加し4桁に合 わせてください。
例:123 ⇒ 0123、 789 ⇒ 0789 B回線番号を入力します。 ※YOUテレビモバイルの回線電話番号を"-" (ハイフン) 付きで入力してください。

Cメールアドレスを入力します。 ※このメールアドレスにパスワード登録用URLが記載 された、確認メールが送信されます。

 パスワード登録用URLをクリックします。
 ※確認メールに記載されている登録用URLにアクセス してください。

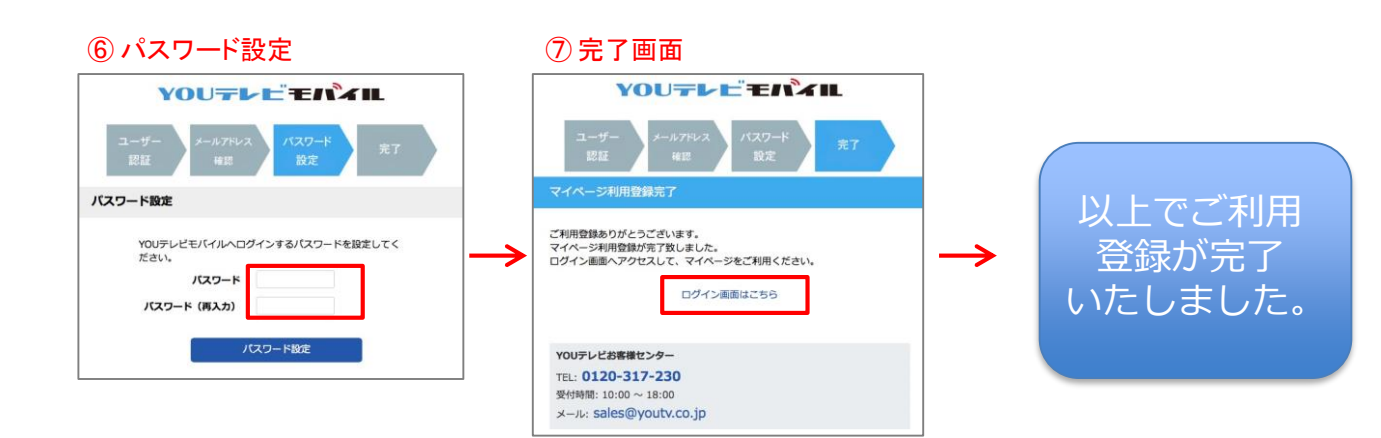

## < ログイン画面 / マイページ>

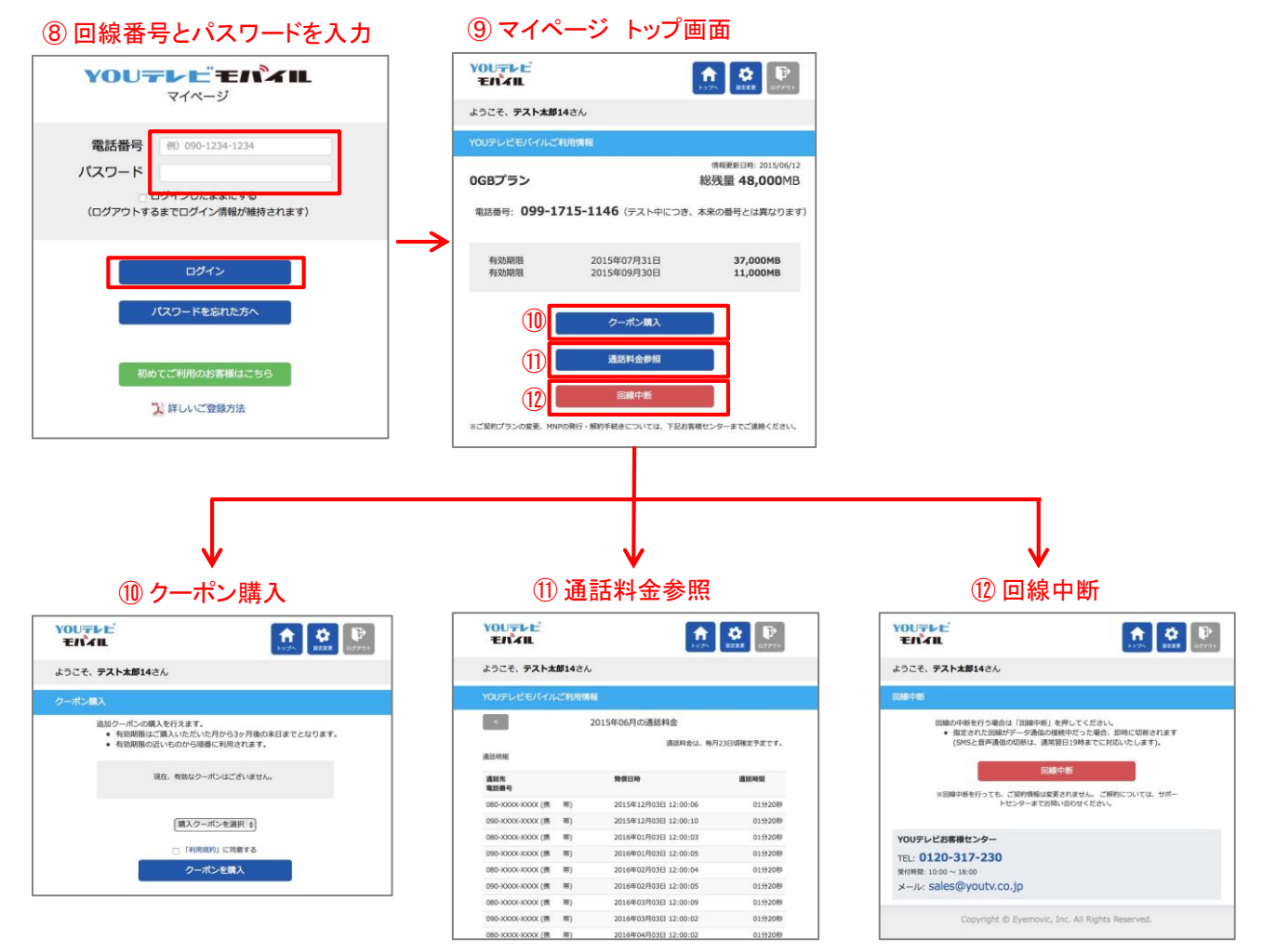

YOUテレビお客様センター TEL: 0120-317-230 受付時間: 10:00 ~ 17:00 メールアドレス: sales@youtv.co.jp